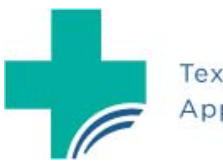

Texas Medical & Dental Schools Application Service

# ADVISOR PORTAL USER GUIDE

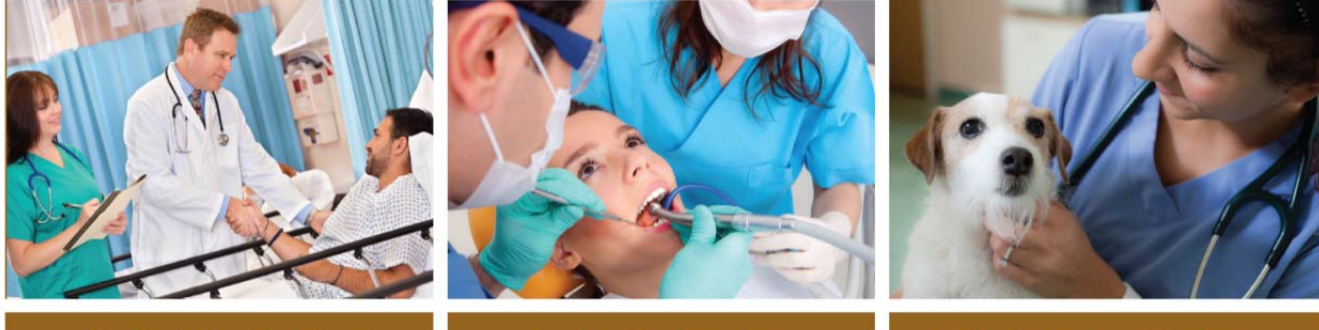

Medical Applications

Dental Applications

Veterinary Applications

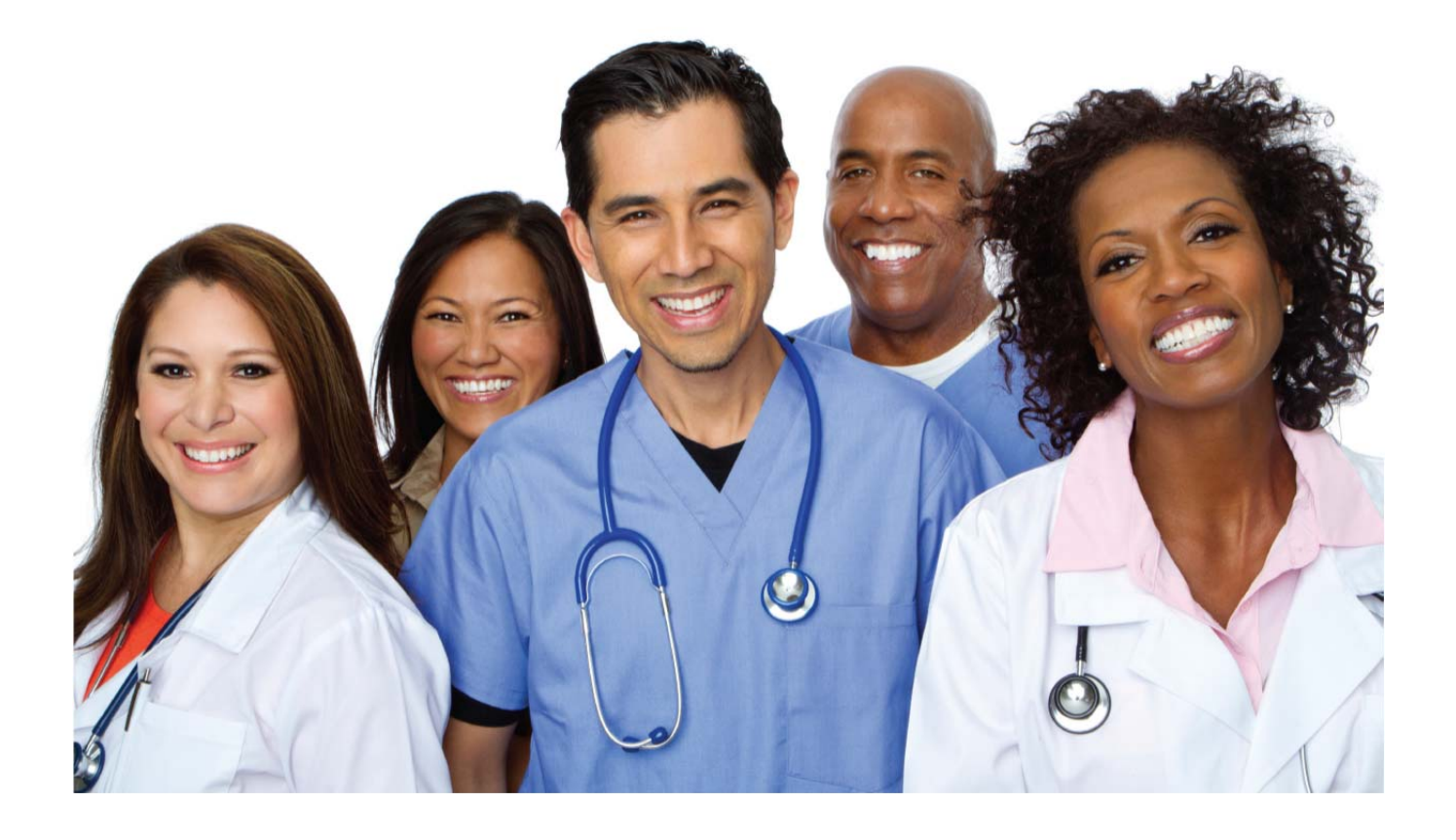

## Contents

| Introduction to the TMDSAS Advisor Portal                                              | 2  |
|----------------------------------------------------------------------------------------|----|
| Search – Find Student                                                                  | 3  |
| How to Upload HP Committee Packet                                                      | 4  |
| View Applicant Detail                                                                  | 5  |
| Documents                                                                              | 7  |
| Reports                                                                                | 7  |
| Changes                                                                                | 8  |
| Working with the PDF views                                                             | 9  |
| Appendix A: Column Heading Abbreviations Used on the Master Report                     | 10 |
| Appendix B: Calculation of SES Group                                                   | 21 |
| Appendix C: Calculation of EO Indicator                                                | 25 |
| Appendix D: [Course Type] Abbreviations Used on Record of College Work and PCR Reports | 12 |
| Appendix E: Abbreviations Used on the Application PDF and Profile PDF                  | 13 |
| Race/Ethnicity Abbreviations:                                                          | 13 |
| Calculated Ethnicity Abbreviations:                                                    | 13 |
| School Statuses Abbreviations:                                                         | 14 |
| College Major/Minor Abbreviations:                                                     | 15 |

## Introduction to the TMDSAS Advisor Portal

You will only see applicants in your portal who have answered "Yes" to the question, "Would you like to release your information to the health professions advisor at any school(s)?" and then also selected your school to release to.

| 1 tor Ports    | MDSAS<br>as Medical & 2 al Schools Applicati | on Service                                     | 4                            | Nicole Dubuque Logout<br>TMDSAS ID:<br>16435<br>Quick Search:<br>5 |
|----------------|----------------------------------------------|------------------------------------------------|------------------------------|--------------------------------------------------------------------|
| EARCH          | DASHBOARD                                    | DOCUMENTS                                      | REPORTS                      | CHANGES                                                            |
| Search App     | licants: contact and demogra                 | phic - Texas A&M University                    |                              |                                                                    |
| Note to Adviso | rs: To get all applicants, click ei          | ther of the Find buttons below wit<br>First Na | hout selecting any criteria. |                                                                    |

The Advisor Portal Main Menu contains the following links:

- 1. <u>SEARCH</u>: Allows you to search all applicants from your school who have released their information to you. You can filter by Ethnicity, Gender, School Applied To, School Status, etc.
- 2. **DASHBOARD**: Gives quick overview of applicant data. Total Applied, Total at each school, Total Submitted, Total Transmitted, etc.
- 3. **DOCUMENTS**: Enables user to search entire pool for document information.
- 4. **<u>REPORTS</u>**: Where you will go to run reports on your applicant group.
- 5. **CHANGES**: Once an application has been submitted, the system tracks every change made to the application and captures who made the change and when. This page allows you to search the change log across all applicants in the system for changes in a particular section of the application.

## Search – Find Student

An applicant search can be performed in two ways.

- 1. Click on the [Search] link from the main menu. You can find applicants by searching on multiple fields; a few examples are listed below. This search is cumulative, meaning that the more fields that are used in the search, the more narrow the search result will be.
  - Last Name (including Other Last Name)
  - First Name (including Other First Name)
  - TMDSAS ID
  - Email
  - Gender
  - Phone
  - School Status
  - Entry Year (system will default to current entry year)
  - Etc.
- 2. Using the [Quick Search] box in the top right corner of every screen. You can search by full Last Name (including other/former last names) or TMDSAS ID.

*Important Note*: Clicking on the [Search] button will display all applicants from your school who have released their information to you.

Search results display the TMDSAS ID, Entry Year, Last Name, First Name, Transmit Date, School Status, Letter Status, Test Score Status, and number of Transcripts. The TMDSAS ID is a link to go directly to view the application for the selected applicant.

These results may be exported to Excel by clicking on the link above, [Export to Excel].

Results are sorted by TMDSAS ID. Results can be resorted by clicking one of the column headings. Clicking a column heading twice reverses the sort order. An example of the search results screen can be seen below:

| Advis                                  | or I                             | Texo<br>Portal                 | M E                             |                   | A S<br>ental Sch                             | ools Appli                                    | cation Se                                   | rvice                                           |              |              |              |         |     |        |              |                   |         |         |             |     |    |    |       |      |                    | Nicole E<br>TMDSA<br>16435<br>Quick S | Dubuque<br>IS ID:<br>Search: | Fi    | nd                            |
|----------------------------------------|----------------------------------|--------------------------------|---------------------------------|-------------------|----------------------------------------------|-----------------------------------------------|---------------------------------------------|-------------------------------------------------|--------------|--------------|--------------|---------|-----|--------|--------------|-------------------|---------|---------|-------------|-----|----|----|-------|------|--------------------|---------------------------------------|------------------------------|-------|-------------------------------|
| EARCH                                  | l                                |                                |                                 | DASH              | BOARD                                        |                                               |                                             | D                                               | ocu          | MEN          | TS           |         |     |        |              |                   |         | REP     | ORT         | rs  |    |    |       |      | СН                 | ANGE                                  | s                            |       |                               |
| Search<br>Criteria<br>College<br>Entry | n Res<br>a:<br>a:<br>Te<br>rear: | sults: 4<br>xas A8<br>2016     | M Uni                           | versity           |                                              | Date: 3,                                      | /26/2015                                    | Advisor F                                       | Porta        | l Sear       | ch Re        | sults   | for | exas   | 5 481        | M Uni             | E       | xpoi    | rt to       | Exc | el | M  | lodif | y Se | earch              |                                       | New                          | Searc | h                             |
|                                        |                                  |                                |                                 |                   |                                              |                                               |                                             |                                                 |              |              |              |         |     |        |              |                   |         |         |             |     |    |    |       |      |                    |                                       |                              |       |                               |
| Select                                 | EY                               | Last                           | First                           | Middle            | Start                                        | Submit                                        | Paid                                        | Transmit                                        | DM           | GM           | нм           | SM      | ST  | DA     | RG           | AM                | TL      | NT      | EP          | BM  | BD | HD | SD    | AV   | LTR                | Tests                                 | Trans                        | Valid |                               |
| Select<br>12084                        | EY<br>2016                       | Last<br>Lee                    | First<br>Renee                  | Middle            | Start<br>3/24/2015                           | Submit<br>3/24/2015                           | Paid<br>3/24/2015                           | Transmit<br>3/24/2015                           | DM<br>P      | GM<br>P      | HM<br>P      | SM<br>P | ST  | P      | RG<br>P      | AM<br>P           | TL<br>P | NT<br>P | P           | ВМ  | BD | HD | SD    | AV   | LTR<br>N           | Tests<br>N                            | Trans                        | Valid | Vit                           |
| Select<br>12084<br>55673               | EY<br>2016<br>2016               | Last<br>Lee<br>Reynal          | First<br>Renee<br>Shane         | Middle<br>Douglas | Start<br>3/24/2015<br>3/20/2015              | Submit<br>3/24/2015<br>3/26/2015              | Paid<br>3/24/2015<br>3/26/2015              | Transmit<br>3/24/2015<br>3/26/2015              | DM<br>P      | GM<br>P      | P            | P       | ST  | P      | RG<br>P      | P<br>P            | P       | P       | P.          | ВМ  | BD | HD | SD    | AV   | LTR<br>N<br>N      | N<br>N                                | Trans                        | Valid | Vie<br>App R<br>Vie<br>App is |
| Select<br>12084<br>55673<br>41560      | EY<br>2016<br>2016               | Last<br>Lee<br>Reynal<br>Smith | First<br>Renee<br>Shane<br>John | Middle<br>Douglas | Start<br>3/24/2015<br>3/20/2015<br>3/19/2015 | Submit<br>3/24/2015<br>3/26/2015<br>3/19/2015 | Paid<br>3/24/2015<br>3/26/2015<br>3/19/2015 | Transmit<br>3/24/2015<br>3/26/2015<br>3/19/2015 | DM<br>P<br>P | GM<br>P<br>P | HM<br>P<br>P | P<br>P  | ST  | P<br>P | RG<br>P<br>P | AM<br>P<br>P<br>P | P<br>P  | P<br>P  | P<br>P<br>P | ВМ  | BD | HD | SD    | AV   | LTR<br>N<br>N<br>N | N<br>N<br>N                           | Trans                        | Valid | Vie<br>Appie<br>Vie<br>Appie  |

#### Abbreviations used on the search results page:

DM = UT Southwestern Medical Center
GM = UT Medical Branch at Galveston
HM = UT Health Science Center at Houston Medical School
SM = UT School of Medicine at San Antonio
ST = UT SOM at San Antonio – South Texas Clinical Education Campus (*entry years 2014 & 2015 only*)
DA = UT Austin Dell Medical School
RG = UT Rio Grande Valley School of Medicine
AM = Texas A&M University College of Medicine
TL = Texas Tech University Health Sciences Center School of Medicine
NT = University of North Texas—Texas College of Osteopathic Medicine
EP = Texas Tech University Health Sciences Center Paul L. Foster School of Medicine at El Paso
BD = Texas A&M University Baylor College of Dentistry

- **HD** = UT School of Dentistry at Houston
- **SD** = UT School of Dentistry at San Antonio

AV = Texas A&M University College of Veterinary Medicine

**LTR** = Letters – indicates whether or not ALL letters we expect to receive have been received on the applicant's behalf.

**Tests** = Test Scores – indicates whether or not ALL test scores that we expect to receive have been received on the applicant's behalf.

**Trans** = Transcripts – indicates the number of distinct colleges that we have received transcripts from.

**Valid** = Validated – indicates if applicant's coursework has been final validated. This does not occur until an applicant has interviewed.

#### How to Upload HP Committee Packet

- 1. Search for the applicant by using the [Quick Search] in the upper right-hand corner of the screen.
- 2. Click on the applicant's TMDSAS ID in the [Select] Column.
- 3. Click on the [Letters] from the sub-menu.
- 4. Click the [Upload] link next to your school name under the HPE Committee Packets heading.
- 5. Browse for the document on your computer to be uploaded and click the [Upload] button.
- 6. You will receive the message "Document was successfully uploaded!" once the document has been successfully uploaded.
- 7. Once a document is successfully uploaded, it is available for TMDSAS to review and approve.

| w/Die   |                            |              |                       |              |       |  |
|---------|----------------------------|--------------|-----------------------|--------------|-------|--|
| W/PIC   | Profile Application RCW    | PCR Test Sco | ores Letters Transcri | ots Other SI | ES/EO |  |
|         |                            |              |                       |              |       |  |
| Lette   | rs of Evaluation for       | Ronnie T     | estApp for EV 2       | 016:         |       |  |
| (Jore)  | o or intrattion for        | iconnic i    | courpp for h1 2       |              |       |  |
| Letters | s:                         |              |                       |              |       |  |
| nere ar | re no individual letter er | ntries.      |                       |              |       |  |
| HDE     | committee nackets          |              |                       |              |       |  |

#### **View Applicant Detail**

From the search results screen, when you click the TMDSAS ID, you will be taken to the Review Applicant page for the applicant.

The Applicant Sub-Menu is located under the main menu at the top of the screen. The Applicant Sub-Menu will show you the different views of information that are available for the specific applicant that you selected.

| Results<br>Texas<br>ar: 201 | : 7<br>A&M<br>16 | Univers  | sity     |         | Dai       | te: 4/16/ | 2015      |           |       |      |        |       |       |      |       |      |      |      |    | E  | xpor | t to | Exce | el |     | Mod   | ify Sea | rch   | Nev              |
|-----------------------------|------------------|----------|----------|---------|-----------|-----------|-----------|-----------|-------|------|--------|-------|-------|------|-------|------|------|------|----|----|------|------|------|----|-----|-------|---------|-------|------------------|
|                             |                  |          |          |         |           |           |           | Advisor I | Porta | Sear | rch Re | esult | s for | Теха | as A& | M Un | iver | sity |    |    |      |      |      |    |     |       |         |       |                  |
| Select                      | EY               | Last     | First    | Middle  | Start     | Submit    | Paid      | Transmit  | DM    | GM   | нм     | SM    | ST    | DA   | RG    | АМ   | TL   | NT   | EP | вм | BD   | HD   | SD   | AV | LTR | Tests | Trans   | Valid |                  |
| 55673                       | 2016             | Carter   | Cinnamon | Douglas | 3/20/2015 | 4/4/2015  | 3/26/2015 | 3/26/2015 |       |      |        |       |       |      |       | Ρ    |      |      |    |    |      |      |      |    | Ν   | N     |         |       | View Application |
| 66721                       | 2016             | Duckster | Donnie   |         | 3/27/2015 | 4/4/2015  | 3/30/2015 | 3/31/2015 |       |      |        |       |       |      |       |      |      |      |    |    | Ρ    | Ρ    | Ρ    |    | Ν   | N     |         |       | View Application |
| $\overline{1}$              | 2016             | Duckwald | Cherry   |         | 4/3/2015  |           |           |           |       |      |        |       |       |      |       |      |      |      |    |    |      |      |      |    | N   | N     |         |       | View Application |
|                             | 2016             | Lee      | Melody   |         | 3/24/2015 | 3/24/2015 | 3/24/2015 | 3/24/2015 | Ρ     | Ρ    | Ρ      | Ρ     |       | Ρ    | Р     | Ρ    | Ρ    | Ρ    | Ρ  |    |      |      |      |    | Ν   | Y     |         |       | View Application |
|                             | 2016             | Mutts    | Goofy    |         | 3/30/2015 | 4/4/2015  | 3/31/2015 | 3/31/2015 |       |      |        |       |       |      |       |      |      |      |    |    |      |      |      | Ρ  | Ν   | N     |         |       | View Application |
| 41560                       | 2016             | Smith    | John     |         | 3/19/2015 | 3/19/2015 | 3/19/2015 | 3/19/2015 | Р     | Ρ    | Р      | Ρ     |       | Ρ    | Р     | Ρ    | Ρ    | Ρ    | Ρ  |    |      |      |      |    | N   | N     |         |       | View Application |
| 41954                       | 2016             | TestApp  | Ronnie   |         | 3/20/2015 | 4/4/2015  | 3/20/2015 | 3/20/2015 | Ρ     |      |        |       |       |      |       |      |      |      |    |    |      |      |      |    | N   | Y     |         |       | View Application |

## **Applicant Sub-Menu**

The Applicant Sub-Menu is located under the main menu at the top of the screen. The Applicant Sub-Menu will show you the information that is available for the specific applicant that you selected. The sections are:

|                 | T M D S A             | A S<br>Dental Schools A | pplication Serv | rice              | Search:<br>Find  |  |
|-----------------|-----------------------|-------------------------|-----------------|-------------------|------------------|--|
| Advisor P       | ortal                 |                         |                 |                   |                  |  |
| SE/1            | DASHE 3.D             | 5 DOCUM                 | IENTS 7         | REPORT 9          | CHANGES          |  |
| Profile w/Pic P | Profile Application R | RCW PCR Test S          | cores Letters   | Transcripts Other | SES/EO           |  |
| Review A        | 2<br>Applicant - Ples | 4 6<br>ase make a s     | election ab     | 8<br>ove for Ronn | 10<br>ie TestApp |  |

- 1. **Profile w/Pic** shows the Applicant Profile report, containing certain summary data. Also includes applicant photo. *Viewable only after application is submitted*.
- 2. **Profile** shows the Applicant Profile report, containing certain summary data. *Viewable only after application is submitted.*
- 3. **Application** shows the printable version of the applicant data as entered in the application. It is divided into the same sections that appear in the applicant view. Click on the section under [Bookmarks] to go straight to a specific section of the application.
- 4. **RCW** Record of College Work. Lists all course work taken. *Viewable only after application is submitted.*
- 5. **PCR** Prescribed Course Report. Lists all courses which count towards satisfying the required coursework. *Viewable only after application is submitted.*
- 6. **Test Scores** shows the applicant's planned and taken test dates as reported by the applicant. Official scores as reported by the applicable testing service will appear if received.
- 7. Letters shows letters of evaluation expected and their received status. Click on the ID in the [View] column to view the document.
- 8. Transcripts shows transcripts expected and their received status.
- 9. **Other Docs** shows other documents expected and their received status. Examples are residency documentation, visas, updates, etc.
- 10. **SES/EO** shows answers to questions that result in the Socio-economic score (SES) and the Education Occupation (EO) disadvantage indicator.

## Documents

To access the documents section, click on the [Documents] link from the main menu. You can search for documents based on the following criteria:

- User ID
- Document Status
- Document Type
- Letter Writer Last Name
- Documents Received Between Date Range

## Reports

To access the reporting section, click on the [Reports] link from the main menu. Click on the link of the report that you want to run. Click the [Find] button to generate the master report for **all** applicants for a given entry year in the portal. Reports will default to the current entry year.

Any report can be refined by searching only for certain information. This search is cumulative, meaning that the more fields that are used in the search, the more narrow the search result will be.

The following reports are available in the reporting section.

- Master Report: Core data filter by ethnicity, gender, specific school or specific school status
- School Status and Total Interviewed: Total number of applicants by various personal characteristics such as gender, residence, ethnicity, age
- Ethnicity, Age and Residency Summary: Total number of applicants by various personal characteristics such as gender, residence, ethnicity and age
- Medical GPA and MCAT Distribution and Averages: Distribution of medical school applicants by GPA and MCAT scores
- Dental GPA and DAT Distribution and Averages: Distribution of dental school applicants by GPA and DAT scores
- Average MCAT and GPA by School Status: Applicant academic characteristics in relation to application status
- Average DAT and GPA by School Status: Applicant academic characteristics in relation to application status
- Educational Occupation Summary: Summary information on EO groups and test scores/ethnicity
- Educational Occupation Detail: Applicant educational occupation groups and test scores
- Socioeconomic Master: Summary information on SES groups and test scores/ethnicity
- Socioeconomic Detail: Applicant socioeconomic groups and test scores
- Applicants by Academic Major: Core data about how many applicants are applying to various school types

An example of the report results is shown below. You can print a report by clicking the [Print to PDF] link in the upper-right hand corner above the report results. You can also export the report to Excel by clicking the [Export to Excel] link.

|                            |                                                   | D       | S       | A         | ento      | 5<br>al Sc | ho  | ols              | Apr       | olic   | ati    | ion  | Se   | erv | ice | ,   |                     |                        |          |        |             |                                    |                                                                                                    |                                                      |                                                         |                                                      |                     |      |                  |            |          |                     |                       |                                                                           |                             |                      |                           |            |                       | Find                |
|----------------------------|---------------------------------------------------|---------|---------|-----------|-----------|------------|-----|------------------|-----------|--------|--------|------|------|-----|-----|-----|---------------------|------------------------|----------|--------|-------------|------------------------------------|----------------------------------------------------------------------------------------------------|------------------------------------------------------|---------------------------------------------------------|------------------------------------------------------|---------------------|------|------------------|------------|----------|---------------------|-----------------------|---------------------------------------------------------------------------|-----------------------------|----------------------|---------------------------|------------|-----------------------|---------------------|
| lviso                      | or Portal                                         |         |         |           |           |            |     |                  |           |        |        |      |      |     |     |     |                     |                        |          |        |             |                                    |                                                                                                    |                                                      |                                                         |                                                      |                     |      |                  |            |          |                     |                       |                                                                           |                             |                      |                           |            |                       |                     |
| ARCH                       |                                                   |         | DA      | SHI       | BO/       | ٩RD        | )   |                  |           |        |        |      |      |     |     |     | D                   | CL                     | IME      | INT    | rs          |                                    |                                                                                                    |                                                      |                                                         |                                                      | R                   | EPO  | ORTS             | 3          |          |                     |                       |                                                                           | CHA                         | ANG                  | ES                        |            |                       |                     |
| ile w/                     | Pic Profile App                                   | olica   | tion    | RC        | W         | PCR        | Т   | est :            | Sco       | res    | i L    | ette | ers  | s T | rai | nsc | ript                | s ()                   | the      | r S    | SES         | /EO                                |                                                                                                    |                                                      |                                                         |                                                      |                     |      |                  |            |          |                     |                       |                                                                           |                             |                      |                           |            |                       |                     |
| try Yea                    | r: 2016                                           | Jicy    |         |           |           |            |     |                  |           |        |        |      |      |     |     |     |                     |                        |          |        |             |                                    | Ex                                                                                                    | xpor                                                 | t to E                                                  | xcel                                                 | Print               | to F | PDF              | Se         | arch     | an                  | d E:                  | kport                                                                     | Optio                       | ons                  |                           | Ne         | w S                   | earch               |
| MDSAS                      | Name                                              | DM      | GM      | нм        | SM        | ST D       | AR  | GA               | MT        | N      | TE     | PB   | D    | HD  | SD  |     | / Re                | s Gi                   | en D     |        | Citz        |                                    | EX<br>S A                                                                                                    | kpor<br>A&M<br>Hrs<br>Ern                            | t to E<br>I Univ<br>UG<br>BCPM<br>GPA                   | versity<br>UG<br>BCPM<br>Hrs                         | Print<br>V<br>MCAT  | to F | PDF<br>MCAT      | DATA       | DAT<br>P | an<br>D             | d E:                  | Prim<br>UG                                                                | Prim<br>Maj                 | Ag                   | e SE                      | Ne         | ew S<br>Eth           | earch               |
| MDSAS<br>D<br>2084         | Name<br>Lee Renee                                 | DM<br>P | GM<br>P | HM<br>P   | SM :      | ST D       | A R | G AI             | M T       | P      | P      | PB   | D    | HD  | so  |     | V Re<br>T)          | s Gi                   | en D     | Y      | Citz        | 0VI<br>GP/<br>2.98                 | Ex<br><b>5</b> A<br>H<br>E<br>8 19                                                                             | Kpor<br>A&M<br>Hrs<br>Ern<br>91.0                    | t to E<br>I Univ<br>UG<br>BCPM<br>GPA<br>2.95           | UG<br>BCPM<br>Hrs<br>93.0                            | Print<br>MCAT       | w    | PDF<br>MCAT<br>B | DATA       | DAT<br>P | D<br>BS             | #<br>Sch<br>4         | Prim<br>UG<br>TX<br>A&M<br>Univ                                           | Prim<br>Maj<br>BIOL         | Ag<br>28             | e SE                      | Ne<br>s EC | ew S<br>Eth           | earch               |
| MDSAS<br>D<br>2084         | Name<br>Lee Renee<br>Reynal Shane D               | DM<br>P | GM<br>P | HM<br>P   | SM :      | ST D       | A R | G Al             | M TI      | P      | P      | P B  | ND I | HD  | SD  |     | V Re<br>D           | s Gi                   | en D     | Y<br>N | Y<br>Y      | 0VI<br>GPA<br>2.98<br>3.91         | Ex<br><b>5 A</b><br><b>4</b><br><b>5 A</b><br><b>5 A</b><br><b>6</b><br><b>7</b><br><b>1 1 1 1 1 1 1 1 1 1</b> | A&M<br>Hrs<br>Ern<br>91.0<br>36.0                    | t to E<br>Univ<br>UG<br>BCPM<br>GPA<br>2.95<br>3.96     | versity<br>UG<br>BCPM<br>Hrs<br>93.0<br>95.0         | Print<br>MCAT<br>36 | to F | PDF<br>MCAT<br>B | DATA       | DAT      | D<br>BS<br>BS       | d E:<br>#<br>Sch<br>4 | Prim<br>UG<br>TX<br>A&M<br>Univ<br>TX<br>A&M<br>Univ                      | Prim<br>Maj<br>BIOL<br>BMSC | Ag<br>28<br>21       | e SE<br>B D               | Ne<br>No   | ew S<br>Eth<br>A      | n URM               |
| MDSAS<br>D<br>2084<br>5673 | Name<br>Lee Renee<br>Reynal Shane D<br>Smith John | DM<br>P | GM<br>P | HM P<br>P | SM :<br>P | ST D       | v k | G AI<br>P P<br>P | M TI<br>P | P<br>P | P<br>P | PB   | iD I | HD  | SD  |     | V Re<br>D<br>D<br>D | 5 G(<br>;    <br>;   N | en D<br> | Y      | Y<br>Y<br>Y | 0VI<br>GPA<br>2.98<br>3.91<br>3.61 | Ex<br><b>5</b> A<br>H<br>E<br>B<br>1 13<br>1 14                                                                | <b>A&amp;P</b><br>Hrs<br>Ern<br>91.0<br>36.0<br>44.0 | t to E<br>I Univ<br>BCPM<br>GPA<br>2.95<br>3.96<br>3.52 | versity<br>UG<br>BCPM<br>Hrs<br>93.0<br>95.0<br>87.0 | Print<br>MCAT<br>36 | w ;  | PDF<br>MCAT      | Set<br>DAT | DAT      | D<br>BS<br>BS<br>BS | # Sch<br>4<br>3       | Prim<br>UG<br>TX<br>A&M<br>Univ<br>TX<br>A&M<br>Univ<br>TX<br>A&M<br>Univ | Prim<br>Maj<br>BIOL<br>BMSC | Ag<br>28<br>21<br>21 | e SE<br>3 D<br>1 D<br>2 D | Ne<br>No   | ew S<br>Eth<br>A<br>W | earch<br>n URM<br>B |

## Changes

To search for changes, click on the [Changes] link from the main menu. Once an application has been submitted, the system tracks every change made to the application and captures who made the change and when.

This page allows you to search the change log across all applicants in the system for changes in a particular section of the application. For example, you can search for everyone with changes in [Contact Info], [College Coursework], etc. You can also search for status changes at all schools for any applicant that has applied to your school.

## **Search Application Changes**

- ° Enter search criteria
- ° Click [Find] to generate report

| Change Since:              | 7/10/2012                     |   |
|----------------------------|-------------------------------|---|
| Changed By:                | Select Below - default is ALL | - |
| Entry Year:                | 2013                          | - |
| Maximum records returne    | ed: 5000                      |   |
| Search Application Changes | Search Status Changes         |   |

## Search Status Changes

- Enter search criteria
- ° Click [Find] to generate report

| Change Since:                                           | 7/10/2012                     |   |
|---------------------------------------------------------|-------------------------------|---|
| Changed By:                                             | Select Below - default is ALL |   |
| Entry Year:                                             | 2013                          | • |
| Maximum records returned                                | : 5000                        |   |
| Search Application Changes                              | Search Status Changes         |   |
| Change in School Status<br>Select Below - default is AL | s Of:                         |   |

## Appendix A: Column Heading Abbreviations Used on the Master Report

## Status Abbreviations:

| Status Abbreviation | Status                            |
|---------------------|-----------------------------------|
| Р                   | Pending                           |
| IV                  | Invited for Interview             |
| IN                  | Interviewed                       |
| AC                  | Accepted                          |
| DP                  | Deposited                         |
| MA                  | Matriculated                      |
| AL                  | Alternate                         |
| WA                  | Withdrew after Acceptance         |
| WB                  | Withdrew Before any Action        |
| WI                  | Withdrew after Interview          |
| WM                  | Withdrew Resulting from the Match |
| WS                  | Withdrawn by School               |
| RO                  | Rescinded Offer                   |
| RJ                  | Rejected without Interview        |
| RI                  | Rejected after Interview          |
| HL                  | Hold                              |
| DF                  | Deferred                          |

Res = Official State of Residency

Gen = Gender

**DD** = Y indicates applicant applied to dual-degree program

**Citz** = Y indicates applicant is a US citizen

OVL GPA = Overall GPA

Hrs Ern = Total hours earned

- UG BCPM GPA = Undergraduate Biology, Chemistry, Physics, and Math (BCPM) GPA
- BCPM Hrs = Undergraduate Biology, Chemistry, Physics, and Math (BCPM) hours
- MCAT A = Highest MCAT score for exams taken before January 31, 2015
- W = MCAT A writing score
- MCAT B = Highest MCAT score for exams taken after January 31, 2015
- **DAT A** = DAT Academic Average score
- DAT P = DAT Perceptual Ability score
- **D** = Last degree earned (B Bachelors; M Masters; D Doctorate)
- # Sch = Total number of schools attended
- **Prim UG** = Primary undergraduate institution
- Prim Maj = Primary major
- SES = Socioeconomic score
- EO = Education Occupation score
- Ethn = Calculated Ethnicity (see codes below)
- **URM** = Under-represented Minority Ethnicity

## Appendix B: [Course Type] Abbreviations Used on Record of College Work and PCR Reports

**RC - Regular Class -** Most courses will be designated [Regular Class]. This is a regular class taken in the classroom.

**DL - Distance Learning/Online Course -** Course was completed as an on-line, correspondence or other form of learning at a distance.

H - Honors - An honors course taken as part of an undergraduate honors program.

**SA - Study Abroad** - Courses at a foreign university as part of a Study Abroad program, credit was received for those courses on a U.S. or Canadian school transcript.

AP - Advanced Placement/CLEP - AP or CLEP credit.

**IB** - International Baccalaureate – Credit received for completion of an International Baccalaureate Program, an intensive pre-college curriculum sponsored by the International Baccalaureate Organization.

**CR - Credit by Institutional/Departmental Exam** – Credit received for successful completion of an institutional or departmental examination.

AU - Audit - Any course attended without attempting to earn credit. No credit hours or grade will be assigned.

**DV - Developmental** - Developmental courses will not count towards the GPA nor will they be calculated into the overall hours.

**DC** - **Dual Credit** - College credit earned when a high school student is taking a college course for both high school **and** college credit.

## **Appendix C: Abbreviations Used on the Application PDF and Profile PDF**

**Race/Ethnicity Abbreviations:** abbreviations used for the actual ethnicities <u>as reported by the applicant</u>. These appear on the Application PDF, the Profile PDF and in the [URM] column on the Master Report.

| Short<br>Abbrev | Long<br>Abbrev | Race/Ethnicity                             |
|-----------------|----------------|--------------------------------------------|
| н               | Hisp           | Hispanic or Latino                         |
| MA              | MexAm          | Mexican, Mexican American, Chicano/Chicana |
| CU              | Cub            | Cuban                                      |
| PR              | PR             | Puerto Rican                               |
| ОН              | OthHisp        | Other Hispanic or Latino                   |
| NH              | NonH           | Not Hispanic or Latino                     |
| AI              | AmInd          | American Indian                            |
| т               | Trb            | Tribe                                      |
| А               | Asian          | Asian                                      |
| I               | AsnInd         | Asian Indian                               |
| С               | Chin           | Chinese                                    |
| F               | Filip          | Filipino                                   |
| J               | Japn           | Japanese                                   |
| К               | Kor            | Korean                                     |
| Р               | Pak            | Pakistani                                  |
| V               | Viet           | Vietnamese                                 |
| OA              | OthAsn         | Other Asian                                |
| В               | Black          | Black/African-American                     |
| HP              | HwPI           | Native Hawaiian or Other Pacific Islander  |
| Hw              | Haw            | Native Hawaiian                            |
| OP              | OthPI          | Other Pacific Islander                     |
| GC              | GuamCh         | Guamanian or Chamorro                      |
| S               | Sam            | Samoan                                     |
| W               | W/Cau          | White/Caucasian                            |

**Calculated Ethnicity Abbreviations:** abbreviations used for the <u>Calculated Ethnicity</u> which is reported in the [Ethn] column on the Master Report and on the SES Reports.

| Calculated Ethnicity      | Short Abbreviation |
|---------------------------|--------------------|
| American Indian           | 1                  |
| African American          | В                  |
| Asian                     | A                  |
| Hispanic                  | н                  |
| Hawaiian/Pacific Islander | Ρ                  |
| White/Caucasian           | w                  |
| Multiple                  | М                  |
| International             | Ν                  |
| Unreported                | U                  |

School Statuses Abbreviations: indicates an applicant's status at each school with which they have applied.

| Status Name                        | Abbrev | Meaning                                                                                                    |  |
|------------------------------------|--------|----------------------------------------------------------------------------------------------------|--|
| Pending                            | Р      | Set when a student is marked Transmitted to School.                                                                       |  |
| Invited for<br>Interview           | IV     | School has invited applicant to interview but has not yet interviewed.                                                    |  |
| Interviewed                        | IN     | School has interviewed applicant.                                                                                         |  |
| Accepted                           | AC     | Applicant has been offered admission or was matched during match.                                                         |  |
| Deposited                          | DP     | Applicant has accepted offer of admission and made deposit where required.                                                |  |
| Matriculated                       | MA     | Applicant has matriculated at the school.                                                                                 |  |
| Rescinded Offer                    | RO     | School rescinds offer to applicant. Can be used by a school any time after the school has made an offer to the applicant. |  |
| Alternate                          | AL     | School has selected applicant as an alternate for consideration during rolling admissions after match.                    |  |
| Withdrew Before<br>Action          | WB     | Applicant withdrew before any action by the school.                                                                       |  |
| Withdrew After<br>Interview        | WI     | Applicant withdrew after interview, or school no longer considering after IN.                                             |  |
| Withdrawn by<br>School             | WS     | School withdrew the applicant. Can be used by a school any time after the application has been transmitted.               |  |
| Withdrawn<br>beyond match<br>range | WM     | Applicant withdrawn from this school due to match to a school the applicant ranked higher.                                |  |
| Withdrawn after<br>Acceptance      | WA     | Applicant was accepted by school but then withdrew.                                                                       |  |
| Deferred<br>Acceptance             | DF     | Applicant has been accepted by school, but matriculation is deferred.                                                     |  |
| Hold                               | HL     | Application is under review but action is delayed.                                                                        |  |
| Rejected Without<br>Interview      | RJ     | School rejected applicant without interviewing them.                                                                      |  |
| Rejected After<br>Interview        | RI     | School rejected applicant after interviewing them.                                                                        |  |

## College Major/Minor Abbreviations:

| Abbrev | Major Description                  |
|--------|------------------------------------|
| ACCT   | Accounting                         |
| ADVT   | Advertising                        |
| ARNT   | Aeronautical Studies               |
| ASEN   | Aerospace Engineering              |
| AFAM   | African and Afro-American Studies  |
| AGBU   | Agribusiness                       |
| AGRI   | Agriculture                        |
| AMST   | American Studies                   |
| ANAT   | Anatomy                            |
| ANBH   | Animal Behavior                    |
| ANSC   | Animal Science                     |
| ANTH   | Anthropology                       |
| ANHB   | Anthropology and Human Biology     |
| ACNS   | Applied Cognition and Neuroscience |
| APLD   | Applied Learning & Development     |
| APMT   | Applied Mathematics                |
| ARAB   | Arabic                             |
| ARY    | Archaeology                        |
| ACEN   | Architectural Engineering          |
| ARCH   | Architecture                       |
| ART    | Art                                |
| ARHI   | Art History                        |
| ASST   | Asian Studies                      |
| ASTR   | Astronomy                          |
| ATTR   | Athletic Training                  |
| BACT   | Bacteriology                       |
| BIBL   | Biblical Studies                   |
| BIBH   | Bio-behavioral Health              |
| BIOC   | Biochemistry                       |
| BCCB   | Biochemistry and Cell Biology      |
| BCMB   | Biochemistry and Molecular Biology |
| BIEN   | Bioengineering                     |
| BETH   | Bioethics                          |
| BINF   | Bioinformatics                     |
| BIAN   | Biological Anthropology            |
| BBB    | Biological Basis of Behavior       |
| BISC   | Biological Sciences                |
| BIOL   | Biology                            |
| BIOM   | Biomathematics                     |
| BMEN   | Biomedical Engineering             |

| BMSC | Biomedical Science                  |
|------|-------------------------------------|
| BIPH | Biophysics                          |
| BPSY | Biopsychology                       |
| BIOT | Biotechnology                       |
| BLST | Black Studies                       |
| BOTN | Botany                              |
| BBCS | Brain, Behavior & Cognitive Science |
| BUSI | Business                            |
| BUAD | Business Administration             |
| BUFD | Business Foundations                |
| CBIO | Cell Biology                        |
| CBNS | Cell Biology & Neuroscience         |
| CMBI | Cellular & Molecular Biology        |
| CHEN | Chemical Engineering                |
| CHEM | Chemistry                           |
| CHDV | Child Development                   |
| CFST | Child & Family Studies              |
| CHIN | Chinese                             |
| CHIR | Chiropractic                        |
| CVEN | Civil Engineering                   |
| CLAS | Classics                            |
| CLSC | Clinical Laboratory Science         |
| CLRM | Clinical Research Management        |
| CGSC | Cognitive Science                   |
| COMB | Combined Science                    |
| CSCD | Communication Sciences & Disorders  |
| COMM | Communications                      |
| CMEN | Computer Engineering                |
| CMSC | Computer Science                    |
| CNSC | Construction Science                |
| COUN | Counseling                          |
| CRJU | Criminal Justice                    |
| CRIM | Criminology                         |
| СҮТО | Cytogenetic Technology              |
| DASC | Dairy Science                       |
| DANC | Dance                               |
| DNHY | Dental Hygiene                      |
| DTLS | Dental Lab Sciences                 |
| DLTC | Dental Lab Technology               |
| DENT | Dentistry (DDS)                     |
| DVBI | Developmental Biology               |
| ECOL | Ecology                             |

| EEBI | Ecology & Evolutionary Biology        |  |
|------|---------------------------------------|--|
| ECON | Economics                             |  |
| EDUC | Education                             |  |
| ELEN | Electrical Engineering                |  |
| EMS  | Emergency Medical Services            |  |
| ENGI | Engineering                           |  |
| ENGL | English                               |  |
| ENTO | Entomology                            |  |
| ENTR | Entrepreneurship                      |  |
| EVOH | Environmental and Occupational Health |  |
| EVSC | Environmental Science                 |  |
| EPID | Epidemiology                          |  |
| ETHI | Ethics                                |  |
| EXSC | Exercise Science                      |  |
| ESSC | Exercise/Sports Science               |  |
| FLST | Film Studies                          |  |
| FINA | Finance                               |  |
| FNAR | Fine Arts                             |  |
| FDSC | Food Science                          |  |
| FRLN | Foreign Language                      |  |
| FORS | Forensic Science                      |  |
| FORE | Forestry                              |  |
| FREN | French                                |  |
| GNST | General Studies                       |  |
| GNTC | Genetics                              |  |
| GEOG | Geography                             |  |
| GEOL | Geology                               |  |
| GEOP | Geophysics                            |  |
| GERM | German                                |  |
| GLHL | Global Health                         |  |
| GVMT | Government                            |  |
| HLTH | Health                                |  |
| HSS  | Health Science Studies                |  |
| HLAD | Healthcare Administration             |  |
| HLCM | Healthcare Management                 |  |
| HIST | History                               |  |
| HECN | Home Economics                        |  |
| HNRS | Honors Program                        |  |
| HORT | Horticulture                          |  |
| HSPT | Hospital Administration               |  |
| HBIO | Human Biology                         |  |
| HDFS | Human Development & Family Science    |  |

| HUMA | Humanities                                    |
|------|-----------------------------------------------|
| IMMU | Immunology                                    |
| INFT | Information Technology                        |
| INBI | Integrative Biology                           |
| INST | Interdisciplinary Studies                     |
| INTD | Interior Design                               |
| INHL | International Health                          |
| INTL | International Relations                       |
| INTS | International Studies                         |
| ISLA | Islamic Studies                               |
| ITAL | Italian                                       |
| JAPN | Japanese                                      |
| JOUR | Journalism                                    |
| JURI | Jurisprudence                                 |
| KINE | Kinesiology                                   |
| LATI | Latin American Studies                        |
| LAW  | Law                                           |
| LIBE | Liberal Arts                                  |
| LFSC | Life Science                                  |
| LING | Linguistics                                   |
| LITR | Literature                                    |
| MNGM | Management                                    |
| MIS  | Management Information Systems                |
| MRNB | Marine Biology                                |
| MRNS | Marine Science                                |
| MARK | Marketing                                     |
| мсом | Mass Communications                           |
| MTSC | Material Science                              |
| MATH | Mathematics                                   |
| MCEN | Mechanical Engineering                        |
| MDHU | Medical Humanities                            |
| MDSC | Medical Sciences                              |
| MDTC | Medical Technology                            |
| MDDO | Medicine (MD or DO)                           |
| MDHS | Medicine, Health and Society                  |
| METE | Meteorology                                   |
| MICR | Microbiology                                  |
| MEST | Middle Eastern Studies                        |
| MLSC | Military Science                              |
| MOLB | Molecular Biology                             |
| MCBI | Molecular and Cell Biology                    |
| MCDB | Molecular, Cellular and Developmental Biology |

| MOLG | Molecular Genetics                    |
|------|---------------------------------------|
| MOLP | Molecular Pathology                   |
| MDST | Multidisciplinary Studies             |
| MUSI | Music                                 |
| NASC | Natural Sciences                      |
| NBIO | Neurobiology                          |
| NPB  | Neurobiology, Physiology and Behavior |
| NESC | Neuroscience                          |
| NONE | None                                  |
| NENG | Nuclear Engineering                   |
| NURS | Nursing                               |
| NUTR | Nutrition                             |
| NTSC | Nutritional Science                   |
| ОСТН | Occupational Therapy                  |
| OCNG | Oceanography                          |
| ΟΡΤΟ | Optometry                             |
| OSTE | Osteopathy                            |
| OTHR | Other (not listed)                    |
| PATH | Pathology                             |
| PTEN | Petroleum Engineering                 |
| PHRC | Pharmacology                          |
| PHAR | Pharmacy                              |
| PHIL | Philosophy                            |
| PHED | Physical Education                    |
| PHNS | Physical & Natural Sciences           |
| PHTH | Physical Therapy                      |
| PHAS | Physician's Assistant                 |
| PHYS | Physics                               |
| PHSL | Physiology                            |
| PHDV | Physiology and Developmental Biology  |
| PLII | Plan II Honors Program                |
| PODI | Podiatry                              |
| POST | Policy Studies                        |
| POLS | Political Science                     |
| POUL | Poultry Science                       |
| PDEN | Pre-dental                            |
| PMED | Pre-medicine                          |
| PPHM | Pre-pharmacy                          |
| PVET | Pre-veterinary Medicine               |
| PSYB | Psychobiology                         |
| PSYC | Psychology                            |
| PUHL | Public Health                         |

| PUBP | Public Policy                |
|------|------------------------------|
| PURL | Public Relations             |
| RDTH | Radiation Therapy            |
| RADI | Radiology                    |
| RTVF | Radio-TV-Film                |
| RELI | Religion                     |
| RETH | Respiratory Therapy          |
| RUSS | Russian                      |
| SCIE | Science                      |
| STCS | Science & Technology Studies |
| SOSC | Social Science               |
| SCWK | Social Work                  |
| SOCI | Sociology                    |
| SPAN | Spanish                      |
| SPCH | Speech                       |
| SPMD | Sports Medicine              |
| STAT | Statistics                   |
| STDA | Studio Art                   |
| SRGT | Surgical Technology          |
| ТХАР | Textiles & Apparel           |
| THEA | Theater Arts                 |
| THDN | Theatre & Dance              |
| THEO | Theology                     |
| ΤΟΧΙ | Toxicology                   |
| USCH | University Scholars          |
| URST | Urban Studies                |
| VETM | Veterinary Medicine          |
| VTTC | Veterinary Technology        |
| WLFI | Wildlife & Fisheries         |
| WGST | Women & Gender Studies       |
| ZOOL | Zoology                      |

## **Appendix D: Calculation of SES Group**

When an applicant submits their application, the system performs a calculation of the applicant's SES Group, based on their answers to various questions. The SES page displays the questions and the applicant's answers to the questions used in this calculation. Following are the specific values used in the calculation of the SES Group.

The general process is that certain questions in the application are asked specifically to determine the applicant's group. The answers they select to specific questions earn points and the total points assign the applicant to an SES Group.

The maximum number of points possible is 85.

#### **Group Designation With Rang of Scores**

| SES Groups | Total Point Range |
|------------|-------------------|
| ٨          |                   |
| A          | 45-65             |
| В          | 30-40             |
| С          | 20-25             |
| D          | 0-15              |

The following questions/answers are used in determining points.

#### Parent's Educational Level:

Only one set of points, 15 maximum, will be included in the SES calculation for parent's educational level. The points will be assigned to the parent OR significant parental role person with the <u>highest level of educational</u> <u>attainment.</u>

The significant parental role person is considered only if the applicant lived with this person at least 3 years while attending high school. If applicant lived with the significant parental person for at least 3 years while in high school, that person is eligible to be considered in assigning the Parents' Educational Level points in the SES calculation. Applicant must answer these questions in the following way in order for the significant parental role to be considered in the SES calculation:

#### Significant Male:

- Did someone other than your biological father play a significant male parental role in your life? YES
- Did you live with this person for at least three years while attending High School? YES
- If yes, please provide education level.

#### Significant Female:

- Did someone other than your biological mother play a significant female parental role in your life? YES
- Did you live with this person for at least three years while attending High School? YES
- If yes, please provide education level.

The program will check educational level of father, mother and each eligible significant parental person and assign only one set of SES points based on the highest level of educational attainment.

| Education Level Description                     | Point Value |
|-------------------------------------------------|-------------|
| Non-high school graduate                        | 15          |
| High school graduate/GED                        | 10          |
| Some college                                    | 5           |
| Associate Degree                                | 5           |
| Bachelor Degree                                 | 0           |
| College beyond bachelor degree                  | 0           |
| Master's Degree                                 | 0           |
| Doctoral Degree                                 | 0           |
| Post-doctoral Studies                           | 0           |
| Unknown [used only for build a file applicants] | 0           |

## Hometown Area: How would you describe the area where you grew up?

| Home Neighborhood Description                                              | Point Value |
|----------------------------------------------------------------------------|-------------|
| Urban (City or Metropolitan Area)                                          | 0           |
| Rural (Small town or sparsely populated farming/ranching area)             | 10          |
| Inner City (Central part of city, densely populated, generally low income) | 10          |
| Suburban (Residential area adjacent to city)                               | 0           |
| Military or Government Installation                                        | 0           |
| Other                                                                      | 0           |

Household Size in which Applicant was Raised or Spent Majority of Life from birth to age 18:

| Household Size Description                         | Point Value |
|----------------------------------------------------|-------------|
| 4 or fewer                                         | 0           |
| Family of Five                                     | 10          |
| Family of 6                                        | 15          |
| Seven or More                                      | 20          |
| Unreported [Used only for build a file applicants] | 0           |

#### Estimated Value of Residential Property (Owned or Rented):

| Choices                        | Points Assigned |
|--------------------------------|-----------------|
| 0-\$50,000                     | 15              |
| \$50,001 -\$75,000             | 10              |
| \$75,001-\$100,000             | 5               |
| \$100,001 - \$150,000          | 0               |
| \$150,001 - \$200,000          | 0               |
| Over \$200,000                 | 0               |
| Unreported (build a file only) | 0               |

#### Additional SES Questions:

- 1. Are you a member of the first generation in your family to apply to, attend or graduate from an undergraduate program?
  - a. Yes = 10 points
  - b. No = 0 points
- 2. Were you required to contribute to the overall family income (as opposed to working primarily for your own discretionary spending money) while attending elementary and/or high school?
  - a. Yes = 15 points
  - b. No = 0 points

## How SES Information Displays in Advisor Portal:

Questions for SES Calculation

| Question                                                                                                    | Applicant Answer                  |
|----------------------------------------------------------------------------------------------------|-----------------------------------|
| Parent/Significant Figure Education Level:                                                                                                    | Grandparent Bachelor Degree       |
| How would you describe the area where you grew up?                                                                                                    | Urban (City or Metropolitan Area) |
| Are you a member of the first generation in your family to apply to, attend, or graduate from an undergraduate program?                                                                 | No                                |
| Size of household                                                                                                    | 7 or more                         |
| Estimated value of residential property                                                                                                    | \$ Over 200,000                   |
| Were you required to contribute to the overall family income (as opposed to working primarily for your own discretionary spending money) while attending elementary and/or high school? | Yes                               |
| SES Group:                                                                                                    | В                                 |

Other Socioeconomic Questions

| Question                                                                                                    | Applicant Answer           |
|----------------------------------------------------------------------------------------------------|----------------------------|
| Are you a parent or quardian of dependent children?                                                                      | Yes                        |
| Number of dependent children:                                                                                            | 1                          |
| What do you consider your primary language?                                                                              | English                    |
| Are you bilingual or multilingual?                                                                                       | Yes                        |
| Languages other than English in which you are fluent:                                                                    | Thai (Laotian), Vietnamese |
| What is the zip code of the place where you lived for the majority of the time from birth to age 18?                     |                            |
| I lived outside the US:                                                                                                  | Yes                        |
| Estimated household income:                                                                                              | \$ Over 100,000            |
| Did you or a member of your family ever live in subsidized housing?                                                      | No                         |
| Did you or a member of your family ever receive benefits from the Federal Free and Reduced Meal program?                 | No                         |
| Did you have responsibilities in raising other children in your household while attending elementary and/or high school? | No                         |

## **Appendix E: Calculation of EO Indicator**

The American Association of Medical Colleges developed the Education-Occupation Indicator which is derived from a combination of applicants' parental education and occupation information, as follows.

Nine broad AMCAS parental education categories are aggregated into four categories: no college degree, bachelor's degree, master's degree, and a doctorate or professional degree, and also unknown.

Sixty-seven AMCAS occupational categories are aggregated into two categories: executive, managerial, and professional; and service, clerical, skilled and unskilled labor, and also unknown. These AMCAS occupational categories, as well as their aggregation, are based on the federal Standard Occupational Classification (SOC) scheme.

Determination of an EO indicator is based upon having both education and occupation information for at least one living parent. When an applicant has complete information for two or more parents, the EO indicator for that applicant is based on the highest value among all parents. An applicant's EO indicator cannot be determined when either parental education or occupation information is incomplete.

You will see one of five possible EO Indicators:

Yes - EO1: Applicant whose parent has less than a bachelor's degree.

**Yes – EO2**: Applicant whose parent has a "service, clerical, skilled and unskilled" occupation, and **at least** a bachelor's degree.

**No**: Applicant whose parents have known education categories, known occupation categories, and at least one parent has an "executive, managerial, professional position" occupation.

**NA**: The EO Score is set to NA if 1) the applicant is not a US citizen or 2) The applicant has entered no information for parents or 3) the applicant has no parents that are living.

**Unknown**: The EO score is set to Unknown if 1) the aggregated education level of the relevant parent is "unknown" (regardless of occupation level) or if 2) the aggregated occupation category of the relevant parent is "unknown", but the aggregated education level is BA or higher. For example, if an occupation of "housewife" or "military" is selected, those translate to an aggregated occupation category of "unknown" because they really don't know how those jobs translate to socioeconomic status.

#### How EO Indicator Displays in Advisor Portal:

Questions for Education Occupation (EO) Calculation

| Relationship:                            | Father                                                  |
|------------------------------------------|---------------------------------------------------------|
|                                          | Mother                                                  |
| Living:                                  | Yes                                                     |
|                                          | Tes                                                     |
| Parent/Guardian Highest Education Level: | High school graduate/GED<br>Non-high school graduate    |
| Parent/Guardian Occupation:              | Other Transportation Occupatio<br>Insurance Sales Agent |
| EO Disadavantaged:                       | Yes-EO1                                                 |
|                                          |                                                         |